# Installationsanleitung HP Deskjet 350 unter Windows 7 / Vista mit 32- oder 64-Bit

1. Gehen Sie auf Geräte und Drucker

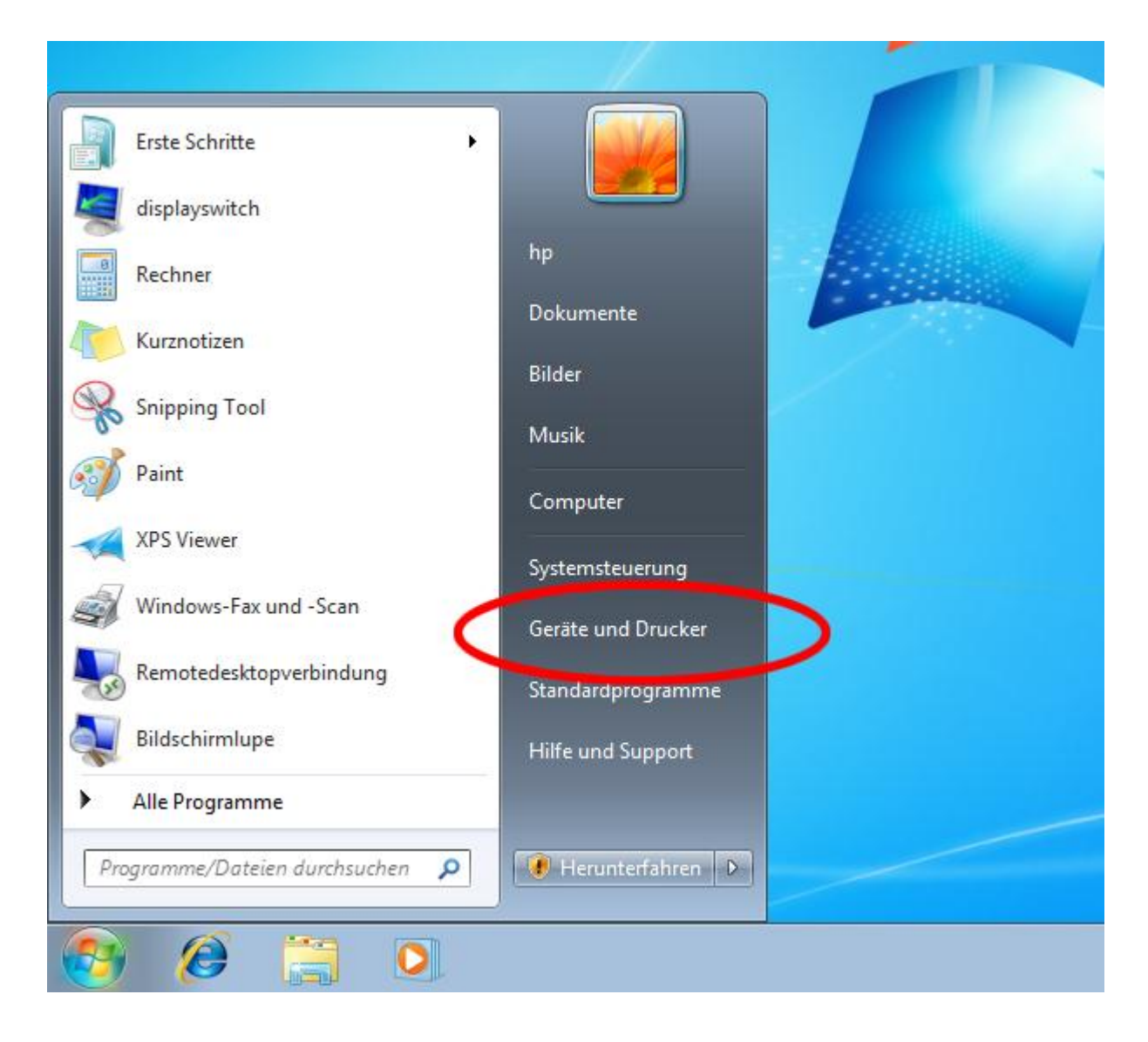

## 2. Wählen Sie Drucker hinzufügen

|                                                                                       | • <b>- X</b> |
|---------------------------------------------------------------------------------------|--------------|
| Geräte und Sound → Geräte und Drucker + Geräte und Drucker                            | ٩            |
| Gerät hinzufügen Drucker hinzufügen 🖾 💌                                               | 0            |
| Drucker und Faxgerate (2)                                                             |              |
| Fax Microsoft XPS<br>Document Writer                                                  |              |
| <ul> <li>Geräte (3)</li> <li>DELL 1708FP</li> <li>HP-PC</li> <li>USB Mouse</li> </ul> | E            |
| Nicht angegeben (1)                                                                   |              |
|                                                                                       |              |
| USB-Druckerunte                                                                       | -            |
| 6 Elemente                                                                            |              |

### 3. Lokalen Drucker hinzufügen

| G | ه 🖶 | Drucker hinzufügen                                                                                                    | x |
|---|-----|----------------------------------------------------------------------------------------------------|---|
|   | Wel | chen Druckertyp möchten Sie installieren?                                                                                                    |   |
|   | •   | Einen <u>l</u> okalen Drucker hinzufügen<br>Verwenden Sie diese Option nur dann, wenn Sie keinen USB-Drucker besitzen. (USB-Drucker<br>werden unter Windows beim Anschließen automatisch installiert.)          |   |
|   | •   | Einen <u>N</u> etzwerk-, Drahtlos- oder Bluetoothdrucker hinzufügen<br>Stellen Sie sicher, dass der Computer mit dem Netzwerk verbunden ist oder dass der Bluetooth-<br>oder Drahtlosdrucker eingeschaltet ist. |   |
|   |     | <u>W</u> eiter Abbrechen                                                                                                    |   |

#### 4. Wählen Sie die USB Schnittstelle oder belassen LPT1:

| 🚱 🖶 Drucker hinzufügen                                                                        |                                                                                                    |
|-----------------------------------------------------------------------------------------------|----------------------------------------------------------------------------------------------------|
| Einen Druckeranschluss aus<br>Ein Druckeranschluss ist eine Verbind<br>Drucker auszutauschen. | wählen<br>Jung, die es dem Computer ermöglicht, Informationen mit einem                                                                                                    |
| Vorhandenen Anschluss verwend                                                                 | en: LPT1: (Druckeranschluss)                                                                                                    |
| Meuen Anschluss erstellen:<br>Anschlusst                                                      | LPT1: (Druckeranschluss)<br>LPT2: (Druckeranschluss)<br>LPT3: (Druckeranschluss)<br>COM1: (Serieller Anschluss)<br>COM2: (Serieller Anschluss)<br>COM3: (Serieller Anschluss)<br>COM4: (Serieller Anschluss)<br>COM4: (Serieller Anschluss)<br>COM4: (Serieller Anschluss)<br>VPSP01: (Lokaler Anschluss) |
|                                                                                               | <u>W</u> eiter Abbrechen                                                                                                    |

1

## 5. Drücken Sie den Button für Windows Update

|   |          |                                                    |             |                                                                  | ×  |
|---|----------|----------------------------------------------------|-------------|------------------------------------------------------------------|----|
| 0 | 🖶 Druc   | ker hinzufügen                                     |             |                                                                  |    |
|   | Den Dr   | uckertreiber installie<br>Wählen Sie Ihren Drucker | ere<br>in c | n<br>Jer Liste aus. Klicken Sie auf "Windows Update". um weitere |    |
|   | 50       | Modelle anzuzeigen.                                |             |                                                                  |    |
|   |          | Klicken Sie auf "Datenträg                         | or"         | um den Treiher mithilfe einer Installations-CD zu installieren   |    |
|   |          | Kilcken sie auf Datentrag                          | ICI ,       | un den freiber michille einer Installations-CD zu installiefen.  |    |
|   |          |                                                    |             |                                                                  |    |
|   | Herstell | er ,                                               | *           | Drucker                                                          | *  |
|   | Brother  |                                                    |             | Brother DCP-116C                                                 |    |
|   | Canon    |                                                    |             | Brother DCP-117C                                                 |    |
|   | Epson    |                                                    |             | Brother DCP-128C                                                 |    |
|   | Fuji Xer | ox                                                 |             | Brother DCP-129C                                                 |    |
|   | C        |                                                    | *           | ED                                                               | •  |
|   | 📻 Der    | Treiber hat eine digitale Sig                      | gna         | tur. Windows Update Da <u>te</u> träger                          |    |
|   | Wai      | um ist Treibersignierung w                         | ,<br>vich   | tig?                                                             |    |
|   |          |                                                    |             |                                                                  |    |
|   |          |                                                    |             |                                                                  |    |
|   |          |                                                    |             | <u>W</u> eiter Abbrech                                           | en |
|   |          |                                                    |             |                                                                  |    |

## 6. Wählen Sie den Drucker aus, wie hier angegeben

1

|                                                                                                    | ×   |
|----------------------------------------------------------------------------------------------------|-----|
| 😋 🖶 Drucker hinzufügen                                                                                                    |     |
| Den Druckertreiber installieren         Wählen Sie Ihren Drucker in der Liste aus. Klicken Sie auf "Windows Update", um weitere Modelle anzuzeigen.         Klicken Sie auf "Datenträger", um den Treiber mithilfe einer Installations-CD zu installieren.                                                                                                    |     |
| Hersteller       Drucker         Hewlete Packard       Image: Construction of the point Solution of the point Solution of t | •   |
| <u>W</u> eiter Abbreck                                                                                                    | nen |

7. Installieren Sie den Drucker

#### 8. Einstellen, ob Farbe oder SW. Gehen Sie in die Druckereinstellungen:

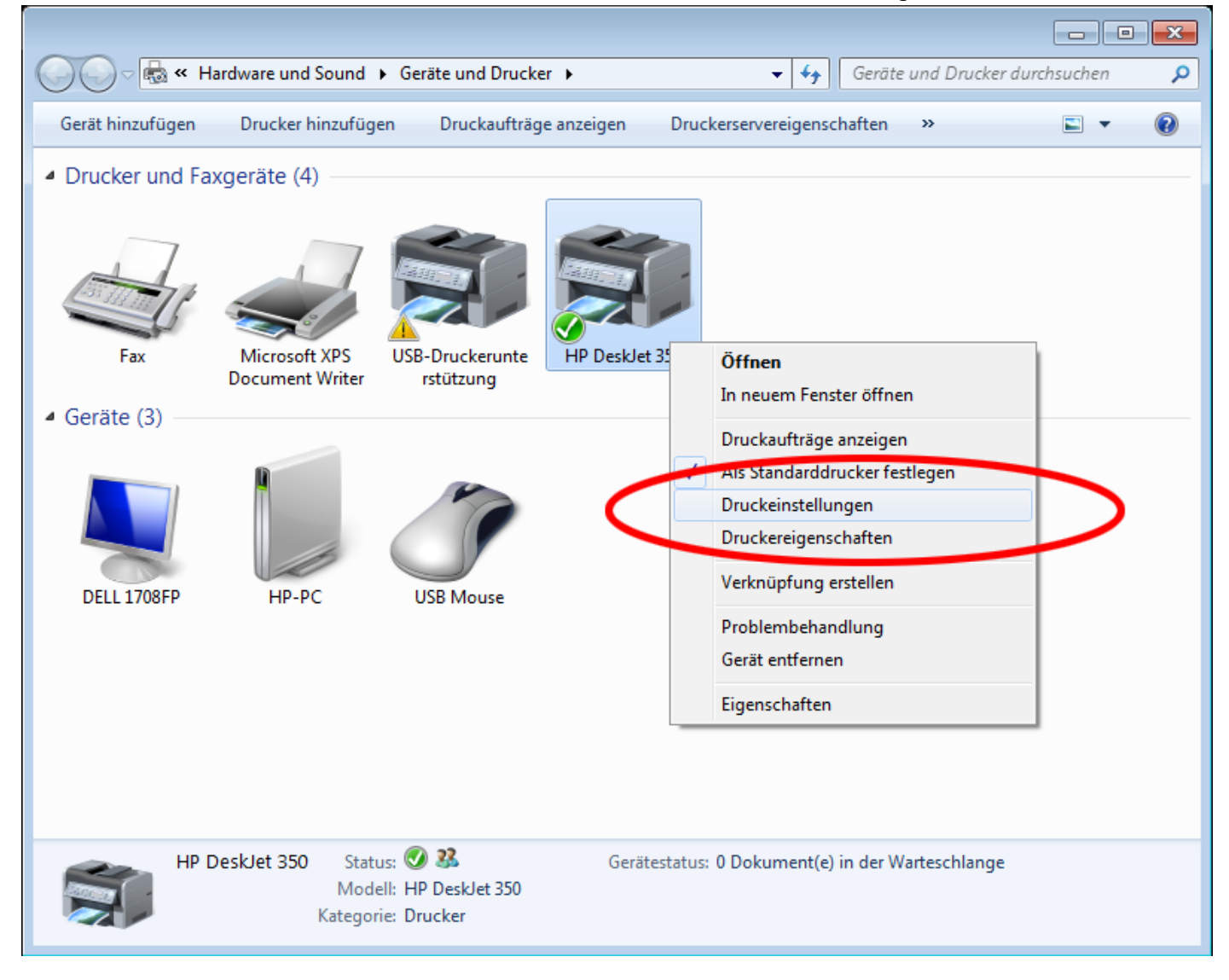

#### 9. Wählen Sie Erweitert:

| 🖶 Druckeinstellungen für HP DeskJet 350 | <b>—</b>                |
|-----------------------------------------|-------------------------|
| Layout Papier/Qualität                  |                         |
| Ausrichtung:                            |                         |
| Seitenreihenfolge:                      |                         |
| Von vorne nach hinten 👻                 |                         |
| Seitenformat                            | =                       |
| Seiten pr <u>o</u> Blatt 1 👻            |                         |
| Rän <u>d</u> er zeichnen                |                         |
|                                         | =                       |
|                                         |                         |
|                                         |                         |
|                                         |                         |
|                                         |                         |
|                                         |                         |
|                                         | <u>E</u> rweitert       |
|                                         | OK Abbrechen Obernehmen |

10. Stellen Sie dort die Farbe ein:

| Erweiterte Optionen für HP DeskJet 350                                                                                                    |  |
|----------------------------------------------------------------------------------------------------|--|
| Erweiterte Optionen für HP DeskJet 350<br>Papier/Ausgabe<br>Papiergröße: <u>A4</u><br>Anzahl der Exemplare: <u>1 Exemplar</u><br>Grafik<br>Druckqualität: <u>300 x 300 dots per inch</u><br>Grafik<br>Druckqualität: <u>300 x 300 dots per inch</u><br>CM-Methode: <u>ICM wird vom Hostsystem bearbeitet</u><br>ICM-Methode: <u>ICM wird vom Hostsystem bearbeitet</u><br>ICM-Absicht: <u>Bilder</u><br>Dokumentoptionen<br>Erweiterte Druckfunktionen <u>Aktiviset</u><br>Mehrfachblattlayout: <u>Nach rechts, dann nach unten</u><br>Farbdruckmodus: <u>Monochrom</u><br>Farbmischung: <u>Automatische Auswahl</u><br>Druckqualität: <u>Normaler Modus</u> |  |
| OK Abbrechen                                                                                                    |  |

Je nach eingesetzter Farbpatrone müssen Sie Einstellungen vornehmen. Ist es eine Farbpatrone, können Sie die Farbeinstellung belassen.